# 在ISE中导入和导出证书

### 目录

<u>简介</u> <u>背景信息</u> <u>在ISE中导出证书</u> 在ISE中导入证书

## 简介

本文档介绍如何在思科身份服务引擎(ISE)中导入和导出证书。

### 背景信息

ISE将证书用于各种用途(Web UI、Web门户、EAP、pxgrid)。 ISE上存在的证书可以具有以下 角色之一:

- •管理员:用于管理员门户的节点间通信和身份验证。
- EAP:用于EAP身份验证。
- RADIUS DTLS:用于RADIUS DTLS服务器身份验证。
- 门户:在所有思科ISE最终用户门户之间进行通信。
- PxGrid:要在pxGrid控制器之间通信。

备份安装在ISE节点上的证书非常重要。当您进行配置备份时,将进行配置数据和管理员节点的证 书的备份。但是,对于其他节点,证书的备份是单独进行的。

# 在ISE中导出证书

导航到**管理>System >证书>证书管理>系统证书。展开节点,选择证书,然后单击导出**,如图所示 ·

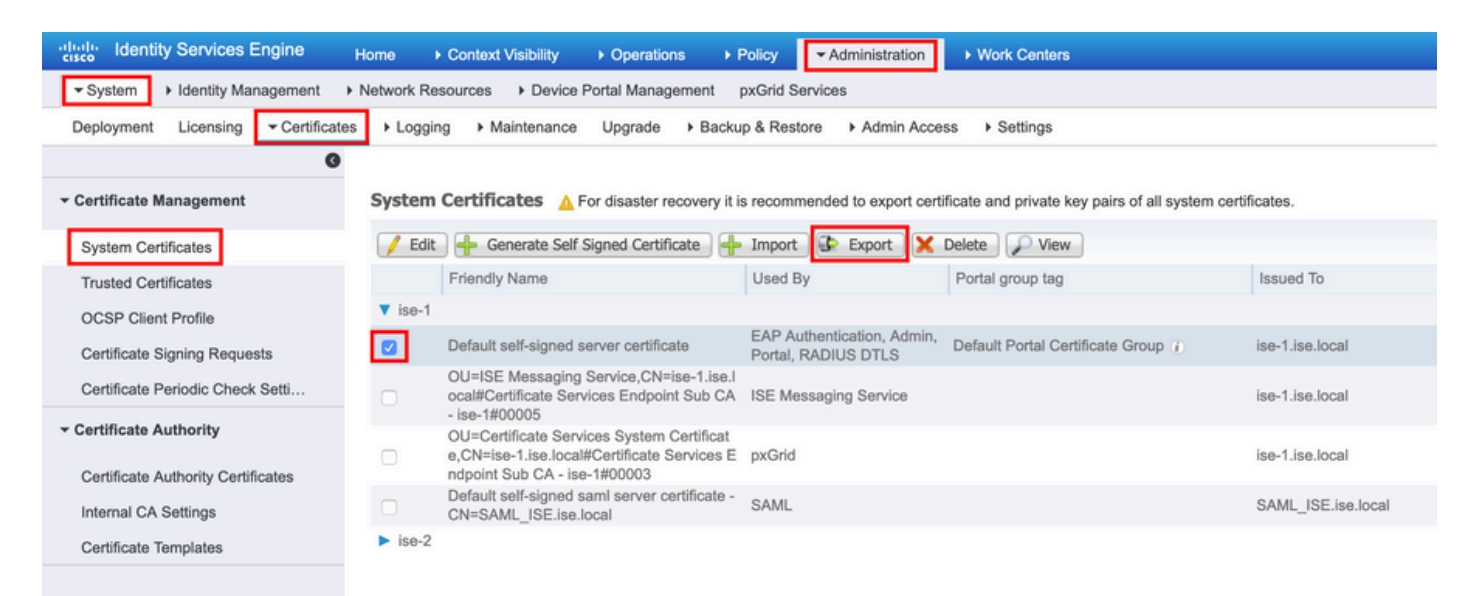

| Export Certificate'Default self-signed server certificate'                            | ×                            |
|---------------------------------------------------------------------------------------|------------------------------|
| <ul> <li>Export Certificate Only</li> </ul>                                           |                              |
| <ul> <li>Export Certificate and Private Key</li> </ul>                                |                              |
| *Private Key Password                                                                 |                              |
| *Confirm Password                                                                     |                              |
| Warning: Exporting a private key is not a secure operation. It could lead to possible | exposure of the private key. |
|                                                                                       | Export Cancel                |

提示:不要忘记密码。

# 在ISE中导入证书

0

在ISE上导入证书涉及两个步骤。

步骤1:了解证书是自签名证书还是第三方签名证书。

- 如果证书是自签名证书,请在受信任证书下导入证书的公钥。
- 如果证书由某个第三方证书颁发机构签名,请导入根证书和证书的所有其他中间证书。

导航到Administration > System > Certificates > Certificate Management > Trusted Certificate,点 击Import,如本图所示。

| ululu Identity Services Engine      | Home                      | Operations     Policy    | ✓Administra     | tion Vork Centers           |     |
|-------------------------------------|---------------------------|--------------------------|-----------------|-----------------------------|-----|
|                                     | Network Resources         | Portal Management pxGrid | d Services      |                             |     |
| Deployment Licensing - Certificates | s  Logging  Maintenance   | Upgrade • Backup & R     | testore   Admin | n Access                    |     |
| 0                                   |                           |                          |                 |                             |     |
| ▼ Certificate Management            | Trusted Certificates      |                          |                 |                             |     |
| System Certificates                 | 🖊 Edit 🕂 Import 🕃 Export  | 🗙 Delete 🔎 View          |                 |                             |     |
| Trusted Certificates                | Friendly Name             | •                        | Status          | Trusted For                 | Sei |
| OCSP Client Profile                 | Baltimore CyberTrust Root |                          | Enabled         | Cisco Services              | 02  |
| Cortificato Signing Poquests        | Cisco ECC Root CA 2099    |                          | Enabled         | Cisco Services              | 03  |
| Certificate Signing Requests        | Cisco Licensing Root CA   |                          | Enabled         | Cisco Services              | 01  |
| Certificate Periodic Check Setti    | Cisco Manufacturing CA SH | IA2                      | Enabled         | Infrastructure<br>Endpoints | 02  |
| Certificate Authority               | Cisco Root CA 2048        |                          | Ø Disabled      | Endpoints<br>Infrastructure | 5F  |
|                                     | Cisco Root CA 2099        |                          | Enabled         | Cisco Services              | 01  |
|                                     | Cisco Root CA M1          |                          | Enabled         | Cisco Services              | 2E  |

| dentity Services Engine            | Home   Context Visibility   Operations   Policy   Administration   Work Centers |
|------------------------------------|---------------------------------------------------------------------------------|
| ✓ System Identity Management       | Network Resources     Device Portal Management pxGrid Services                  |
| Deployment Licensing - Certificate | es                                                                              |
| 0                                  |                                                                                 |
| - Certificate Management           | Import a new Certificate into the Certificate Store                             |
| System Certificates                | * Certificate File Browse Defaultselfsignedservercerti.pem                      |
| Trusted Certificates               | Friendly Name ISE_Self_Signed                                                   |
| OCSP Client Profile                | Trusted For: (i)                                                                |
| Certificate Signing Requests       | Trust for authentication within ISE                                             |
| Certificate Periodic Check Setti   | Truct for client authentication and Syston                                      |
| Certificate Authority              |                                                                                 |
|                                    |                                                                                 |
|                                    | Trust for authentication of Cisco Services                                      |
|                                    | Validate Certificate Extensions                                                 |
|                                    | Description                                                                     |
|                                    |                                                                                 |
|                                    | Cancel                                                                          |
|                                    |                                                                                 |

第二步:导入实际证书。

1.如本图所示,导航到**管理>系统>证书>证书管理,**点击**导入**。如果管理员角色已分配给证书,则节 点上的服务将重新启动。

| dentity Services Engine             | lome       | <ul> <li>Context Visibility</li> </ul>                              | <ul> <li>Operations</li> </ul>                                 | ▶ Policy                          | - Administration         |                                                |
|-------------------------------------|------------|---------------------------------------------------------------------|----------------------------------------------------------------|-----------------------------------|--------------------------|------------------------------------------------|
|                                     | Network Re | esources                                                            | Portal Management                                              | pxGrid Ser                        | vices                    |                                                |
| Deployment Licensing - Certificates | ▶ Loggi    | ing Maintenance                                                     | Upgrade • Bad                                                  | ckup & Restor                     | re 🕨 Admin Ad            | cess > Settings                                |
| 0                                   |            |                                                                     |                                                                |                                   |                          |                                                |
| ✓ Certificate Management            | System     | n Certificates 🔥 🗛                                                  | or disaster recovery                                           | it is recomme                     | anded to export c        | ertificate and private key pairs of all syster |
| System Certificates                 | 📝 Edi      | t 🕂 Generate Self                                                   | Signed Certificate                                             | 🕂 Import                          | Export                   | 🕻 Delete 🔎 View                                |
| Trusted Certificates                |            | Friendly Name                                                       |                                                                | Used By                           |                          | Portal group tag                               |
| OCSP Client Profile                 | ▼ ise-1    |                                                                     |                                                                |                                   |                          |                                                |
| Certificate Signing Requests        |            | Default self-signed s                                               | erver certificate                                              | EAP Auther<br>Admin, Port<br>DTLS | ntication,<br>al, RADIUS | Default Portal Certificate Group (j)           |
| Certificate Periodic Check Setti    |            | OU=ISE Messaging                                                    | Service,CN=ise-1.is                                            | 105 14-1                          | ing Oracian              |                                                |
| Certificate Authority               |            | e.local#Certificate Services Endpoint Su<br>b CA - ise-1#00005      |                                                                | ISE Messaging Service             |                          |                                                |
|                                     |            | OU=Certificate Servi<br>ate,CN=ise-1.ise.loca<br>es Endpoint Sub CA | ices System Certific<br>al#Certificate Servic<br>- ise-1#00003 | pxGrid                            |                          |                                                |
|                                     |            | Default self-signed s<br>e - CN=SAML_ISE.is                         | aml server certificat<br>se.local                              | SAML                              |                          |                                                |
|                                     | ► ise-2    |                                                                     |                                                                |                                   |                          |                                                |

2.选择要为其导入证书的节点。

3.浏览公钥和私钥。

4. 输入证书私钥的密码并选择所需的角色。

#### 5.现在单击Submit,如图所示。

| uluilu Identity Services Engine Home → Context Visibility →                | Operations    Policy   Administration   Work Centers                                                                                             |
|----------------------------------------------------------------------------|----------------------------------------------------------------------------------------------------|
| System      Identity Management      Network Resources      Device Portage | al Management pxGrid Services                                                                                                    |
| Deployment Licensing Certificates Logging Maintenance U                    | Jpgrade   Backup & Restore   Admin Access   Settings                                                                                             |
| 0                                                                          |                                                                                                    |
| Certificate Management     Import Server Certificate                       |                                                                                                    |
| System Certificates * Select Node                                          | a ise-1                                                                                                    |
| Trusted Certificates                                                       |                                                                                                    |
| OCSP Client Profile * Certificate File                                     | Browse Defaultselfsignedservercerti.pem                                                                                                    |
| Certificate Signing Requests * Private Key File                            | Browse Defaultselfsignedservercerti.pvk                                                                                                    |
| Certificate Periodic Check Setti                                           |                                                                                                    |
| ► Certificate Authority Password                                           |                                                                                                    |
| Friendly Name                                                              | ISE_Self_Signed                                                                                                    |
|                                                                            |                                                                                                    |
| Allow Wildcard Certificates                                                |                                                                                                    |
| Validate Certificate Extensions                                            |                                                                                                    |
|                                                                            |                                                                                                    |
| Usage                                                                      | і                                                                                                    |
|                                                                            |                                                                                                    |
|                                                                            | Admin: Use certificate to authenticate the ISE Admin Portal  CAP Authentication: Use certificate for EAP protocold that use SSI (TLS transition) |
| Colort Descripted                                                          | RADIUS DTLS: Use certificate for the RADSec server                                                                                               |
| Select Required                                                            | pxGrid: Use certificate for the pxGrid Controller                                                                                                |
| Role                                                                       | SAML: Use certificate for SAML Signing                                                                                                    |
|                                                                            | Portal: Use for portal                                                                                                    |
|                                                                            |                                                                                                    |
|                                                                            | Submit Cancel                                                                                                    |
|                                                                            |                                                                                                    |

#### 关于此翻译

思科采用人工翻译与机器翻译相结合的方式将此文档翻译成不同语言,希望全球的用户都能通过各 自的语言得到支持性的内容。

请注意:即使是最好的机器翻译,其准确度也不及专业翻译人员的水平。

Cisco Systems, Inc. 对于翻译的准确性不承担任何责任,并建议您总是参考英文原始文档(已提供 链接)。